# Introduction

The Natural Business Services Visual Studio add-in is available for Visual Studio provides the ability to:

- Access to the Business Service Explorer (see Use the Business Service Explorer)
- Generate Web services to access Natural business services (see Creating a Web Service)
- Generate client proxy classes to access Natural business services (see Creating a Client Proxy Class)
- Create specific .NET project types for Web services and web applications
- View all required files and edit them easily
- Create new Web service roots without configuring IIS manually
- Use the ASP.NET development server instead of IIS (see Use the ASP.NET Development Server)

## Installation

The Natural Business Services Visual Studio add-in is installed by default during the installation of Natural Business Services. If you did not install the add-in at that time, you can re-run the setup program, select Custom installation, select the add-in, and install the component now.

#### Note:

For information on installing the Natural Business Services Visual Studio add-in, see Natural Business Services Installation on Windows.

### Tip:

If the Natural Business Services plug-in is installed, the plug-in name is displayed on the splash screen when starting Visual Studio.

### To verify that the Visual Studio add-in is installed:

1. Start Visual Studio.

For information, see the Visual Studio documentation.

2. Select About Visual Studio on the Help menu.

The About Microsoft Visual Studio window is displayed. For example:

| About Microsoft Visual Studio 🛛 😨 🔀                                                                                             |                                                                                                    |
|----------------------------------------------------------------------------------------------------|----------------------------------------------------------------------------------------------------|
| Visual Studio 2005<br>Professional Edition                                                                                      | Licensed to:<br>software ag<br>software ag                                                             |
| Microsoft Visual Studio 2005<br>Version 8.0.50727.42 (RTM.050727-4200)<br>© 2005 Microsoft Corporation.<br>All rights reserved. | Microsoft .NET Framework<br>Version 2.0.50727<br>© 2005 Microsoft Corporation.<br>All rights reserved. |
| Installed products:<br>Microsoft Visual Basic 2005 77626-009-0000007-41053<br>Microsoft Visual C# 2005 77626-009-0000007-41051  | 1 Copy Info                                                                                            |
| Microsoft Visual Web Developer 2005 77626-009-0000<br>Natural Business Services 5.2.1.0                                         | 007-41051                                                                                              |
| Product details:                                                                                                    |                                                                                                    |
| Provides various tools to integrate Natural Bus<br>Studio                                                                       | siness Services with Visual                                                                            |
|                                                                                                    | V                                                                                                    |

3. Ensure that Natural Business Services is listed in this window.

Product details provides information about the add-in.

- 4. Select **OK** to close the window.
- 5. Open the **NBS** menu.

The following options are available:

• Business Service Explorer

Use this option to display the Business Service Explorer (see Use the Business Service Explorer)

• Configuration

Use this option to display the **Configuration Utility** panel, which you can use to define connections to a remote repository (see Configure Connections)

• Upgrade existing Web service

Use this option to upgrade a Web service that was created using a previous version of Natural Business Services (see Upgrade an Existing Web Service)

After installing the Visual Studio add-in, three key areas require configuration settings:

• IIS (Internet Information Server) on the Web services box.

This configuration is done automatically during installation of the runtime component.

• Configuration utility on the client.

The Configuration utility provides the dispatcher connectivity to the server. If Natural Business Services is currently installed, this configuration is done.

• Configuration settings and *Web.config* file on the client.

This configuration sets up the runtime component for your generated Web services (for information, see the following section).

## **Configure the Client Component**

This section describes how to configure the client component. The following topics are covered:

- Step 1: Specify the Development Configuration Settings
- Step 2: Specify the Runtime Configuration Settings

### **Step 1: Specify the Development Configuration Settings**

During development, the Natural code (subprograms) may be located in a different Natural environment than the runtime (production) code. The location of the Natural code used for development purposes is determined by the configuration settings.

This section describes how to specify the configuration settings for the development environment. This environment is used for generation activities, such as generating Web services.

**b** To specify the configuration settings for the development environment:

1. Select **Configuration** on the **NBS** menu.

The Configuration utility is displayed. For a description of this utility, see Configure Connections.

- 2. Define the configuration settings for your development environment.
- 3. Select **Save** to save the configuration settings.

### Step 2: Specify the Runtime Configuration Settings

Web services require a Natural runtime environment on the backend. This environment handles functions such as EntireX Communicator connections, security, and servers (attach managers and connection IDs). The connection ID used for the runtime environment for Web services is set in the *Web.config* file.

### **b** To specify the runtime configuration settings for the client:

1. Select **Configuration** on the **NBS** menu.

The Configuration utility is displayed. For a description of this utility, see Configure Connections.

- 2. Define the configuration settings for your runtime environment.
- 3. Select **Save** to save the configuration settings.
- 4. Open the global Web.config file.

This file is located in the Web services root directory (NBS/WebServices) and is listed in the Solution Explorer when your project is active.

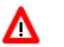

### Warning:

Some settings in the *Web.config* file are required by the Web Service wizard and should not be modified. For example, configSections contains the IIS (Internet Information Server) settings that associate the .sws files to the Web Services Engine (WSE).

- 5. Scroll to the ConnectionID setting in the NBS node.
- 6. Define the connection ID for your runtime environment.
- 7. Save the *Web.config* file.

For more information on modifying the settings in the Web.config file, see Modify Web.config Files.